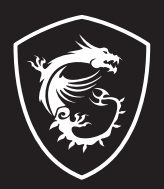

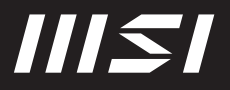

# **USER GUIDE**

Gaming | Content Creation | Business & Productivity

## Inleiding GEBRUIKERSHANDLEIDING NOTEBOOK

Gefeliciteerd met de aanschaf van dit fraai ontworpen notebook. Wij zijn er zeker van dat dit prachtige notebook u een perfecte en professionele ervaring zal bieden. Wij zijn er trots op dat dit notebook grondig is getest en gecertificeerd met onze reputatie voor onovertroffen betrouwbaarheid en klanttevredenheid.

## Uitpakken

Verwijder de verpakking en controleer de inhoud zorgvuldig. Neem onmiddellijk contact op met uw leverancier als er beschadigde of ontbrekende onderdelen zijn. Bewaar de doos en verpakkingsmaterialen om eventueel later voor verzending te kunnen hergebruiken. De verpakking dient de volgende inhoud te hebben:

- Notebook
- Verkorte handleiding
- AC/DC adapter en netsnoer
- Optionele draagtas

## Productoverzicht

Dit gedeelte geeft een beschrijving van de basiskenmerken van het notebook. Het zal u helpen vertrouwd te raken met dit notebook voordat u deze in gebruik neemt. De afbeeldingen die hier worden getoond dienen uitsluitend als referentie.

## Bovenaanzicht

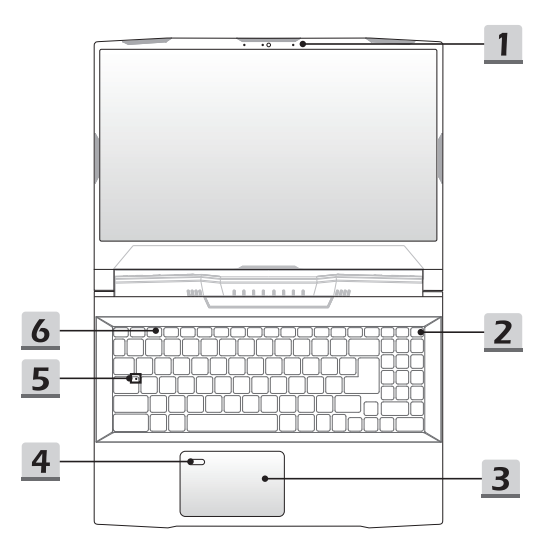

#### 1. Webcam/ Webcam-LED/ interne microfoon

- Deze ingebouwde webcam kan worden gebruikt voor beeld, video-opname, conferencing, enz.
- De LED-indicator naast de webcam knippert wanneer de webcamfunctie is geactiveerd. De LED gaat uit wanneer deze functie wordt uitgeschakeld.
- · De ingebouwde microfoon heeft dezelfde functie als een externe.

#### 2. Aan/uit-toets/ Aan/uit LED/ GPU Modus LED

#### Aan/uit-toets

- Druk op deze toets om het notebook AAN te schakelen.
- Druk op deze toets om de computer in sleep mode te dwingen, zodra het notebook aan staat. Druk nogmaals om het apparaat uit de slaapstand te halen.
- Druk langdurig op deze toets en volg de instructies op het scherm om de notebook uit te schakelen.

#### Aan/uitled / GPU Mode LED

- Fel wit oplichtend op als de notebook is ingeschakeld en in de geïntegreerde GPU-modus staat.
- Brandt amber als hij in optioneel ondersteunde discrete GPU modus staat.
- LED gaat uit als het notebook in de slaapstand wordt geschakeld.
- · De LED gaat uit als het notebook is uitgeschakeld.

#### 3. Touchpad

Dit is het aanwijsapparaat van het notebook.

#### 4. Vingeradruk Sensor

Gebruik de Vingerafdruk Sensor om de vingerafdrukken van de gebruiker in te stellen op het notebook en gebruik ze om het notebook te ontgrendelen. Raadpleeg "How to Set Up Windows Hello Fingerprint Login" in hoofdstuk 3 voor meer informatie.

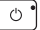

#### 5. Status LED

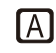

Caps Lock

Brandt wanneer de Caps Lock-functie is ingeschakeld.

#### 6. Toetsenbord

Het ingebouwde toetsenbord biedt alle functies van een toetsenbord van een notebook. Raadpleeg **Gebruik van het toetsenbord** voor bijzonderheden.

## Vooraanzicht

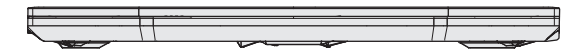

Veld hieronder leeg

## Aanzicht rechterzijde

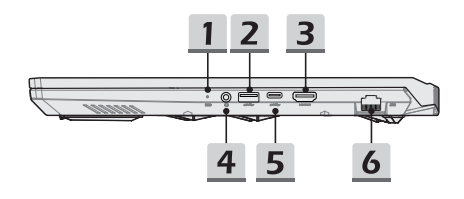

#### 1. Status LED

#### Batterijstatus

- · LED brandt wanneer de batterij wordt opgeladen.
- LED gaat amberkleurig branden als de batterij een lage energiestand heeft.
- Continu knipperen als de batterij leeg raakt. Als het probleem aanhoudt, neem dan contact op met je lokale geautoriseerde winkel of servicecentrum.
  - LED van de batterij gaat uit zodra de batterij volledig is opgeladen of zodra de netadapter is ontkoppeld.

#### 2. USB 3.2 Gen 1 Poort

- +

USB 3.2 Gen 1, the SuperSpeed USB, levert hoge snelheid data-overdracht aan verbonden apparaten, zoals opslagapparaten, harddrives of videocamera's.

#### 3. HDMI-aansluiting HDMI

HDMI (High-Definition Multimedia Interface) technologie is de leidende interface in de industrie en de-facto standaard die high-definition (HD) met ultra high-definition (UHD) apparatuur verbindt.

#### 4. Audio Poort Aansluitingen

Biedt hoge geluidskwaliteit sound blaster met stereo systeem..

#### Combo Audio Connector

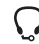

- · Een connector voor headsets met gekoppelde microfoons
- De Combo Audio Connector ondersteunt 4-Pole 3,5mm hoofdtelefoon jack.

#### 5. USB 3.2 Gen 1 Poort (Type C)

USB 3.2 Gen 1, de SuperSpeed USB, ondersteunt hoge snelheid data-overdracht voor verbonden apparaten, zoals opslagapparaten, harddrives of videocamera's. De compacte en stijlvolle USB Type C connector heeft omkeerbare kabelrichting, en ondersteunt 5V/3A draagbare oplaadstroom als netstroom is aangesloten. Echter, de maximum limiet voor draagbaar stroom opladen is tot 5V/1,5A terwijl alleen DCvoeding van de batterij is aangesloten.

#### 6. RJ-45 Connector

De Ethernet-connector, met optionele overdrachtssnelheid van 10/100/1000/1000 megabit per seconde, wordt gebruikt om een LAN-kabel te verbinden voor netwerkverbinding.

## Zijaanzicht links

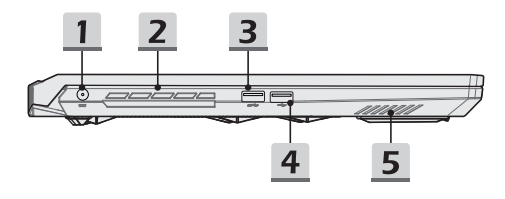

#### 1. Voedingsaansluiting

Deze aansluiting dient voor de aansluiting van de wisselstroomadapter voor de stroomvoorziening van het notebook.

#### 2. Ventilator

De ventilator is ontwikkeld om het systeem te koelen. Zorg dat u de ventilator NIET blokkeert, zodat de lucht kan circuleren.

#### 3. USB 3.2 Gen 1 Poort

USB 3.2 Gen 1, the SuperSpeed USB, levert hoge snelheid data-overdracht aan verbonden apparaten, zoals opslagapparaten, harddrives of videocamera's.

#### 4. USB 2.0 Poort

U kunt met de USB 2.0-poort USB-interface randapparaten zoals muis, toetsenbord, modem, draagbare harde schijf module, printer, enz. aansluiten.

#### 5. Stereo luidsprekers

Deze notebook is mogelijk uitgerust met ingebouwde stereoluidsprekers die een geluid van hoge kwaliteit leveren en de HD-audiotechnologie ondersteunen.

## Aanzicht achterzijde

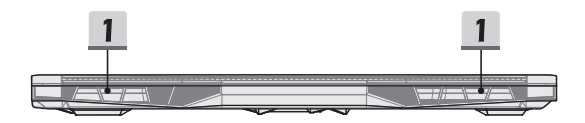

#### 1. Ventilator

De ventilator is ontwikkeld om het systeem te koelen. Zorg dat u de ventilator NIET blokkeert, zodat de lucht kan circuleren.

## Onderzijde aanzicht

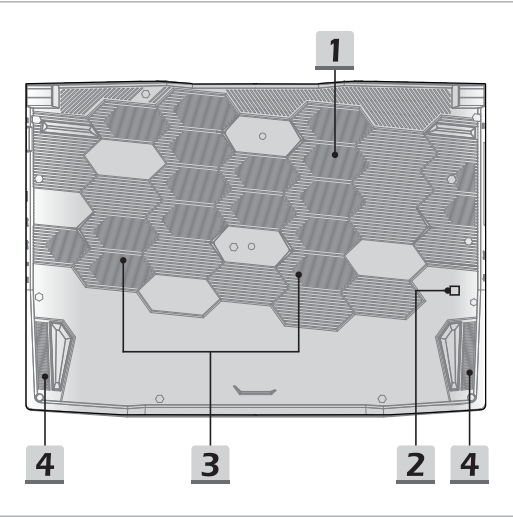

#### 1. Ventilator

De ventilator is ontwikkeld om het systeem te koelen. Zorg dat u de ventilator NIET blokkeert, zodat de lucht kan circuleren.

#### 2. Batterijreset-opening

Zodra de firmware van het systeem (EC) is geüpgraded of het systeem blokkeert, 1) schakel het notebook uit; 2) verwijder de stroom; 3) gebruik een rechtgemaakte paperclip en plaats deze gedurende 10 sec. in dit gat; 4) verbind met stroomnetwerk; 5) schakel het notebook in.

#### 3. SSD Gleuf (optioneel)

Dit notebook is uitgerust met een SSD M.2 gleuf die alleen Intel<sup>®</sup> SSD apparaten met PCIe interface ondersteunt. Probeer geen PCIe SSD van een ander merk op deze gleuf te installeren. Neem contact op met een geautoriseerde handelaar of een servicepunt voor informatie over product service.

#### 4. Stereo luidsprekers

Deze notebook is mogelijk uitgerust met ingebouwde stereoluidsprekers die een geluid van hoge kwaliteit leveren en de HD-audiotechnologie ondersteunen.

## Gebruik van het toetsenbord

Dit notebook biedt een volledig toetsenbord. Om ervoor te zorgen dat het toetsenbord goed werkt, is het een must om de benodigde toepassing te installeren voordat u de functietoetsen gebruikt.

Gebruik de Fn-toetsen op het toetsenbord om de specifieke toepassingen of hulpmiddelen te activeren. Met deze toetsen zijn gebruikers in staat efficiënter te werken.

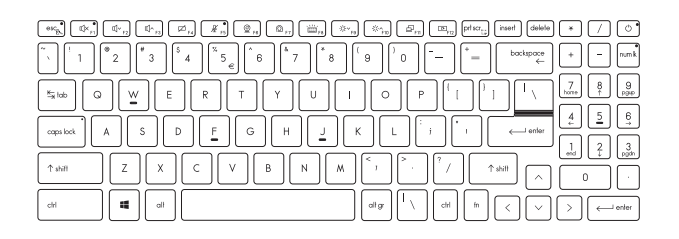

## Aan/uittoets/ Zet in Sleep Mode

· Druk op deze toets om het notebook AAN te schakelen.

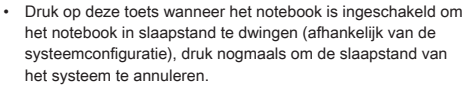

 Druk langdurig op deze toets om het notebook opnieuw in te stellen, indien nodig.

### Windows-toets

 $\bigcirc$ 

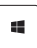

De Windows Logo-toets op het toetsenbord wordt gebruikt voor Windows-specifieke functies, zoals het openen van het Startmenu en voor gebruik van het snelmenu.

## Schakel Snelle Fn Launch Toetsen in

- fn + esc
- Dit notebook is uitgerust met een aantal Snelle Fn Launch toetsen. Elke functietoets, F1 tot F12, heeft een ingebouwde functie en is beschikbaar voor gebruik met een eenvoudige enkele druk op de knop.
- Gebruikers kunnen de Snelle Fn functietoetsen activeren of deactiveren door de FN en ESC toetsen in te drukken.
- Lees de LED indicator van de FN Vregrendeling af op de ESC toets voor de functiestatus.

LED aan: Standaard FN combinatietoetsen ingeschakeld. LED uit: Snelle FN Starttoetsen ingeschakeld.

## Het Gebruik van Snelle Fn Launch Toetsen

|                                                                                                    | <ul> <li>Spreaker Instellingen</li> <li>f1: Demp de ingebouwde luidsprekers</li> <li>f2: Het volume van de ingebouwde luidspreker verlagen.</li> <li>f3: Verhoog het volume van de ingebouwde speaker</li> </ul>                                                                             |
|----------------------------------------------------------------------------------------------------|----------------------------------------------------------------------------------------------------|
| (Z)<br>Fy                                                                                                    | Touchpad<br>Druk om de touchpad-functie te activeren of deactiveren.                                                                                                    |
| 1 and the second second | <ul> <li>Microfoon</li> <li>Druk om de microfoon-functie te activeren of deactiveren.</li> <li>Microfoon is uitgeschakeld onder de standaardinstellingen.</li> </ul>                                                                                                    |
| (Qre)                                                                                                    | <ul><li>Webcam</li><li>Druk op Aan/UIT om de Webcam functie in te schakelen.</li><li>Webcam is uitgeschakeld onder de standaardinstellingen.</li></ul>                                                                                                    |
| ( @ <sub>r7</sub> )                                                                                                    | <ul> <li>MSI Center</li> <li>Op dit notebook kan met een veelzijdig hulpmiddel, het<br/>Creator Center, worden geïnstalleerd. Dit is een handige en<br/>efficiënte oplossing om te multi-tasken.</li> <li>Gebruik deze toets om te schakelen van User Scenario in<br/>MSI Center.</li> </ul> |

| F8            | Achtergrondlicht Toetsenbord LED Instellingen                                                                                           |
|---------------|----------------------------------------------------------------------------------------------------|
|               | Druk herhaaldelijk in om een achtergrondlicht LED niveau<br>volgens jouw voorkeur te selecteren.                                        |
| ××<br>FB<br>× | LCD Instellingen                                                                                                    |
|               | f9: De LCD-helderheid verlagen.                                                                                                    |
|               | f10: De LCD-helderheid verhogen.                                                                                                    |
|               | Display wisselen                                                                                                    |
|               | De output mode van het scherm schakelen tussen LCD, externe monitor en beide.                                                           |
|               | Schermrotatie                                                                                                    |
| F12           | Roteer het scherm op zijn kop 180 graden. Druk nogmaals om<br>het scherm terug naar zijn standaardpositie te roteren.                   |
|               | Schermopname                                                                                                    |
| prt scr.      | Druk op deze toets om een schermopname te plaatsen op<br>het klembord, vervolgens kan het worden geplakt in een<br>bewerkingsprogramma. |

## Meerdere schermen gebruiken

**■** + P

Als gebruikers een extra monitor op het notebook aansluiten, zal het systeem automatisch de aangesloten monitor detecteren. Gebruikers kunnen de instellingen van het scherm aanpassen.

- · De monitor op het notebook aansluiten.
- De Windows-toets en ingedrukt houden en vervolgens op [P] toets drukken om [Project] te openen.
- Kies hoe u wilt dat uw scherm wordt getoond op het tweede scherm van de beschikbare keuzes, alleen pc-scherm, duplicaat, extend, en alleen tweede scherm.

## **Toepassing: True Color (optioneel)**

Mogelijk is op deze notebook vooraf de toepassing **True Color** geïnstalleerd. Gebruikers kunnen met deze toepassing diverse kleurinstellingen kiezen voor de beste weergavebeleving.

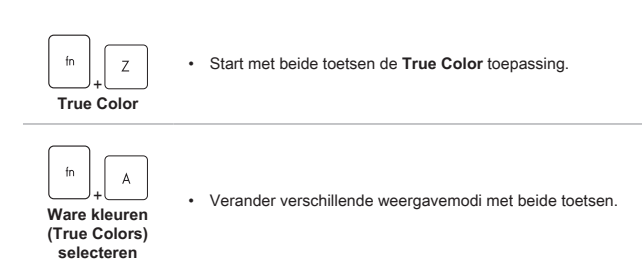

## **Specificaties**

De hier genoemde specificaties zijn ter referentie en kunnen zonder voorafgaande kennisgeving worden gewijzigd.

Ga naar de officiële MSI-website op www.msi.com of neem contact op met de plaatselijke handelaars voor informatie over de juiste specificaties van het gekochte product.

| Fysieke eigenschappen   |                                                                                                    |  |  |  |
|-------------------------|----------------------------------------------------------------------------------------------------|--|--|--|
| Afmetingen              | 359 (W) x 259 (D) x 23,9~27,9 (H) mm                                                                            |  |  |  |
| Gewicht                 | 2,26 kg                                                                                                    |  |  |  |
| CPU                     |                                                                                                    |  |  |  |
| Pakket                  | BGA                                                                                                    |  |  |  |
| Mobiele Processor       | De nieuwste Intel <sup>®</sup> Core™ Processor Familie                                                          |  |  |  |
| Core Chip               |                                                                                                    |  |  |  |
| PCH                     | Intel <sup>®</sup> 500 serie                                                                                    |  |  |  |
| Geheugen                |                                                                                                    |  |  |  |
| Technologie             | DDR4, 3200                                                                                                    |  |  |  |
| Geheugen                | 2 x SO-DIMM gleuven                                                                                             |  |  |  |
| Maximum                 | Tot 64GB                                                                                                    |  |  |  |
| Voeding                 |                                                                                                    |  |  |  |
| AC/DC adapter (optie 1) | 1 x 180W, 20V<br>Voeding: 100-240V~, 50/60Hz<br>Vermogen: 20V===, 9A                                            |  |  |  |
| AC/DC adapter (optie 2) | 1 x 150W, 20V<br>Voeding: 100-240V~, 50/60Hz<br>Vermogen: 20V===, 7,5A                                          |  |  |  |
| Opmerking               | De daadwerkelijke AC/DC adapter meegeleverd bij dit pakket kan verschillen, afhankelijk van het gekochte model. |  |  |  |
| Batterij (optie 1)      | 3-cellenbatterij                                                                                                |  |  |  |
| Batterij (optie 2)      | 4-cellenbatterij                                                                                                |  |  |  |
| RTC Batterij            | Ja                                                                                                    |  |  |  |

| Opslag            |                                                                                                    |
|-------------------|----------------------------------------------------------------------------------------------------|
| HDD (optioneel)   | 1 x SATA interface voor 2,5" HDD apparaat                                                                                                    |
| SSD (optie)       | 2 x M.2 gleuf, ondersteunt PCIe SSD apparaat                                                                                                    |
| SSD (optie)       | 1 x M.2 gleuf, ondersteunt PCIe SSD apparaat                                                                                                    |
| I/O poort         |                                                                                                    |
| USB               | 1 x USB 2.0<br>2 x USB 3.2 Gen 1<br>1 x USB 3.2 Gen 1 Type C                                                                                                    |
| Audio             | 1 x Mic-in/ hoofdtelefoon-uit combo                                                                                                    |
| Video             | 1 x HDMI                                                                                                    |
| LAN               | 1 x RJ-45                                                                                                    |
| Communicatiepoort |                                                                                                    |
| LAN               | Ondersteund                                                                                                    |
| Draadloze LAN     | Ondersteund                                                                                                    |
| Bluetooth         | Ondersteund                                                                                                    |
| Beeld             |                                                                                                    |
| LCD type          | 16" QHD+ LED paneel                                                                                                    |
| Video             |                                                                                                    |
| Grafische kaart   | <ul> <li>NVIDIA<sup>®</sup> GeForce<sup>®</sup> afzonderlijke videokaart met<br/>ondersteuning voor NVIDIA<sup>®</sup> Optimus<sup>™</sup></li> <li>Intel<sup>®</sup> HD UMA grafische weergave</li> </ul> |
| VRAM              | GDDR6, op grond van GPU-structuur                                                                                                    |

## Inleiding

| Webcam                                 |                                                                                                    |
|----------------------------------------|----------------------------------------------------------------------------------------------------|
| Resolutie                              | HD                                                                                                    |
| Audio                                  |                                                                                                    |
| Ingebouwde<br>luidsprekers             | 2 x stereo speakers                                                                                                    |
| Beveiliging                            |                                                                                                    |
|                                        | TPM 2.0 is een op hardware gebaseerde<br>versleutelingsapparaat dat samenwerkt met software<br>metingen om een geavanceerdere en veiligere<br>gegevensbeveiliging te vormen. |
| Trusted Platform<br>Module (optioneel) | TPM-functionaliteiten kunnen worden ingeschakeld in de<br>BIOS instellingen waar van toepassing.                                                                             |
|                                        | Met professionele Windows-versies is BitLocker de standaard<br>console verkrijgbaar voor TPM communicaties voor<br>gegevensversleuteling.                                    |

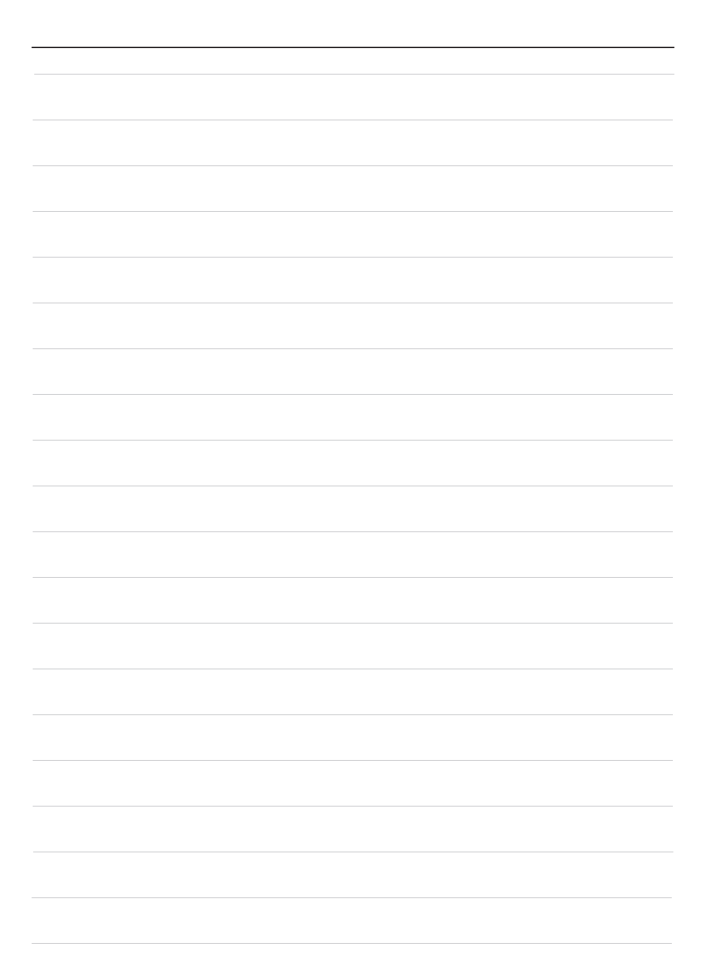

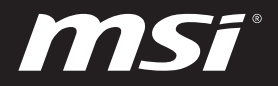

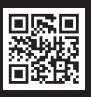

MSI.COM

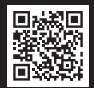

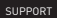

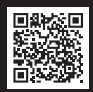

SOCIAL MEDIA